## **YARDI One Initial Login Guide**

All first-time users are required to follow up the steps below to login to the updated YARDI One portal. The link below will direct you to the initial login page.

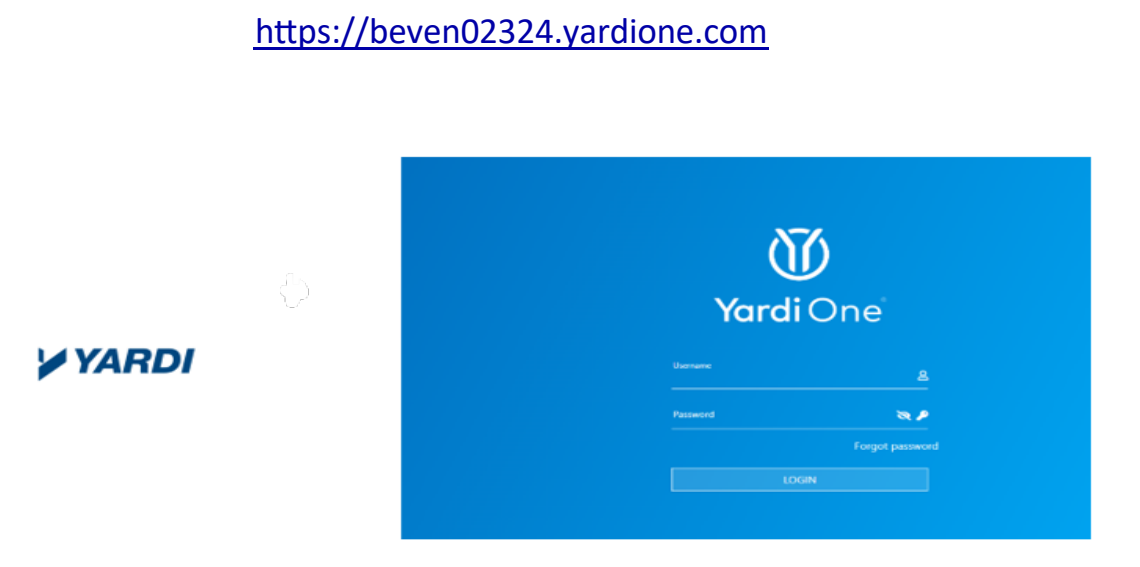

\*\*We suggest that you save this login page to your favorite tabs for easier future access\*\*

1. Enter your email address and click "submit" The system will ask you to "Click Here" to reroute you to another page that requires you to update the password.

| diOne™                                |             |
|---------------------------------------|-------------|
| r first time logging in. Ple<br>vord. | ease click  |
| otmail.com                            | <u>8</u>    |
|                                       | X 🔎         |
| Forg                                  | ot password |
|                                       |             |

## Follow the steps below and continue.

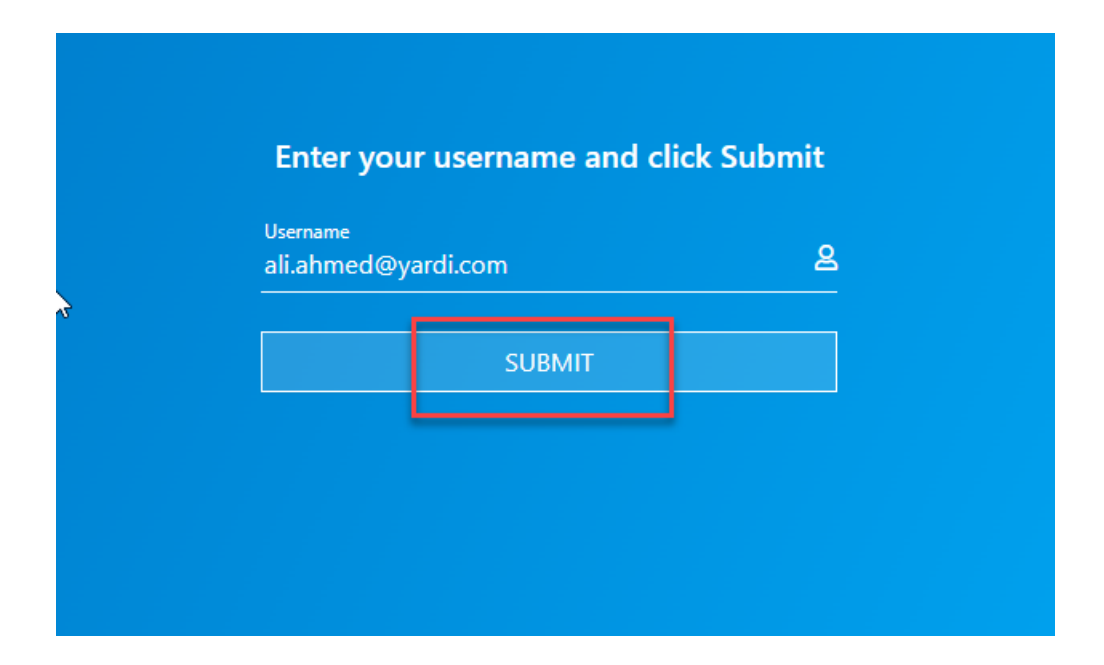

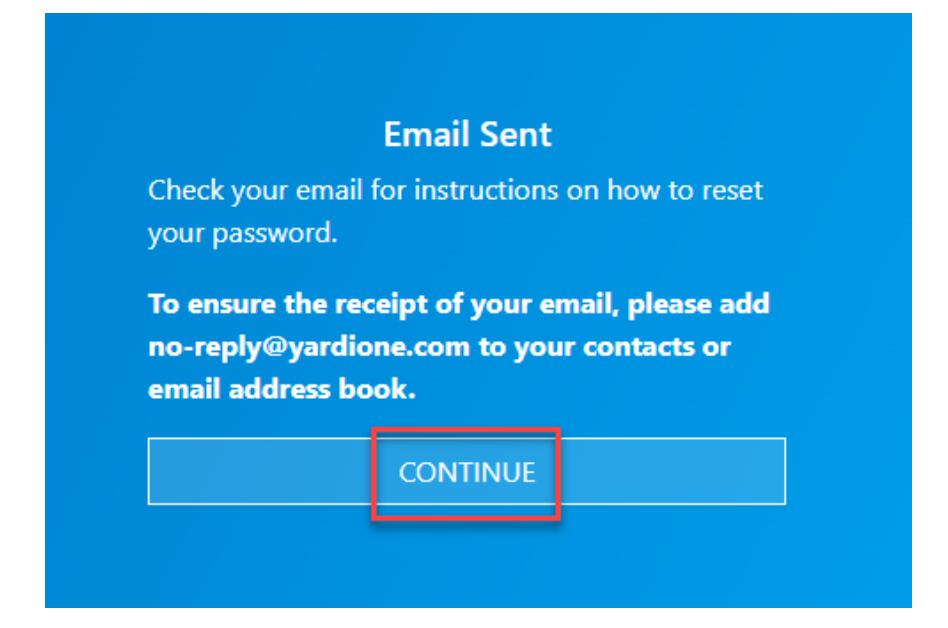

2. You will receive an email from YARDI One. Locate the "Password Reset" option. Follow the embedded link to reset your password.

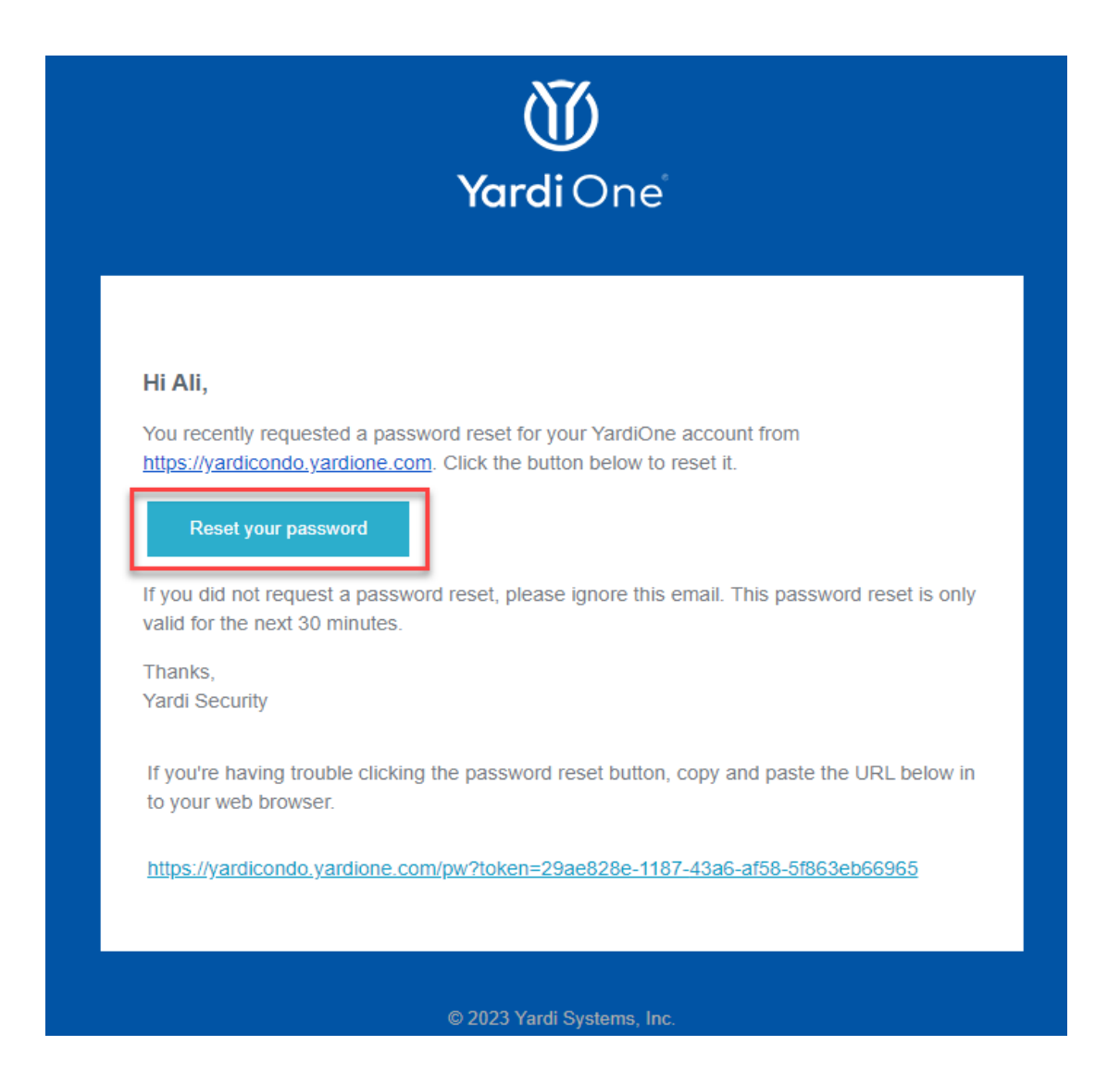

Please note that Yardi One emails may appear in Junk or Spam folders. If you are not receiving the Password Reset emails, please verify that the email is not in these folders before escalating the issue.

3. Enter and confirm your new password.

| Enter and confirm your new password the | en click Rese |
|-----------------------------------------|---------------|
| Password.                               |               |
| Password                                |               |
|                                         |               |
| Confirm Password                        |               |
|                                         |               |
|                                         |               |

Yardi One has strict password requirements that need to be met when creating a new password. Please refer to the following requirements as you create a new password.

- ✓ Password must be at least 12 characters.
- ✓ Password must have at least one digit (0-9).
- ✓ Password must have at least one special character.
- ✓ Password must have at least one lowercase letter (a-z).
- ✓ Password must have at least one uppercase letter (A-Z).

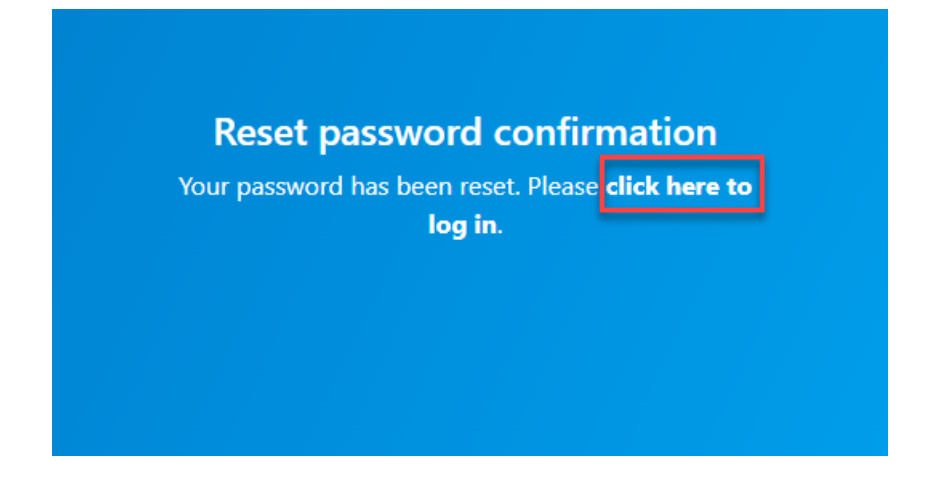

4. Login YARDI One using your email address and new password.

|   | <b>Vardi</b> Or                 | າຕໍ        |  |
|---|---------------------------------|------------|--|
| Þ | Username<br>ali.ahmed@yardi.com | <u></u>    |  |
|   | Password                        | <b>X P</b> |  |
|   |                                 |            |  |
|   | LOGIN                           |            |  |
|   | LOGIN                           |            |  |

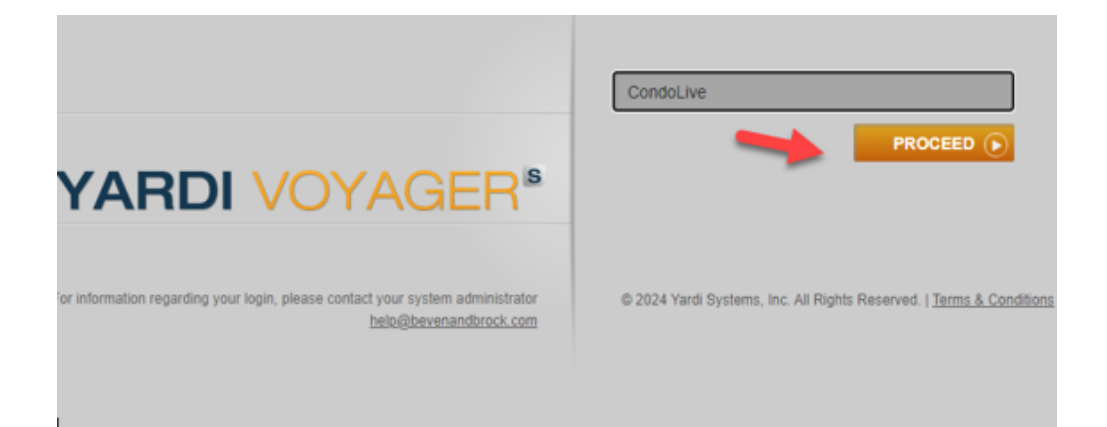

- 5. Click the Board Member Login app.
- 6. Sign out by clicking on your name on the top right corner of the page. Make sure to always sign out.

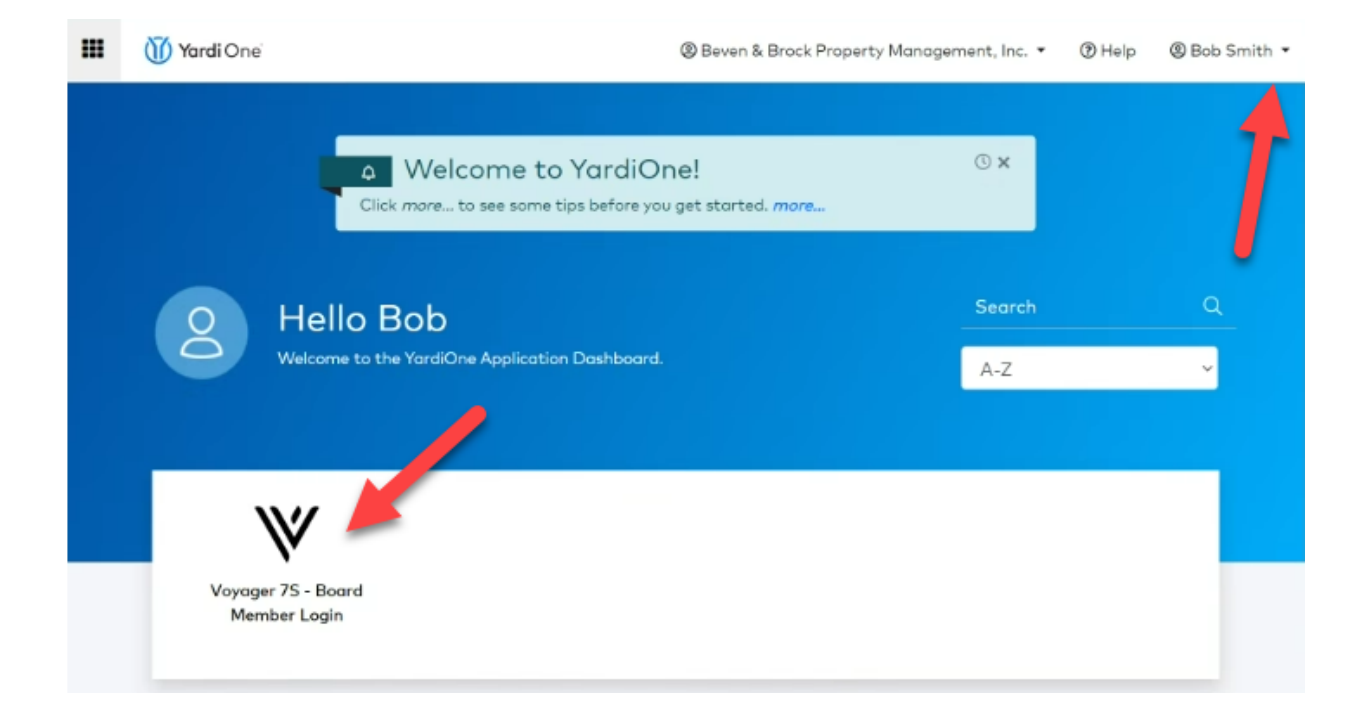

## **Additional Notes:**

- ✓ Password Resets are allowed once within a 24-hour period. If something has went wrong with your password reset and require another one within the same period, please contact support at <u>Help@bevenandbrock.com</u> or your Property Manager.
- ✓ If you receive a **'Not Authorized'** error, please contact support to further assist.